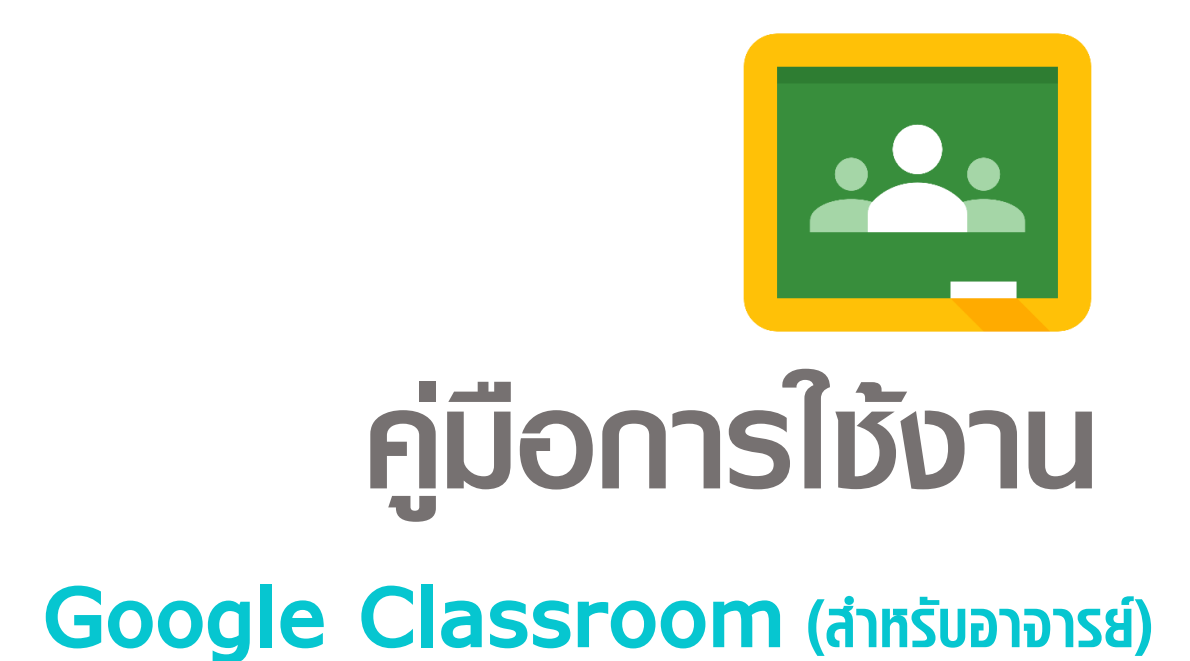

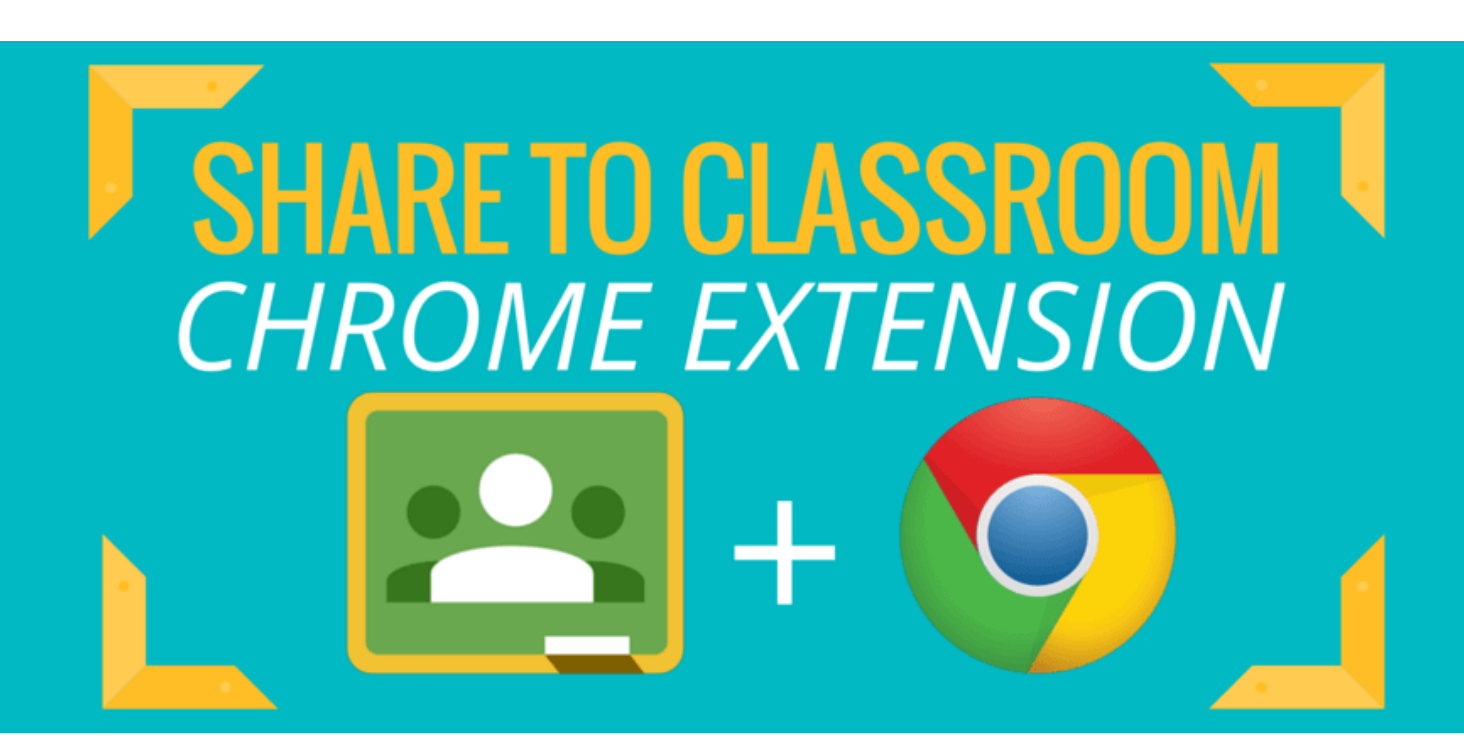

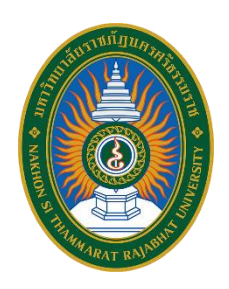

สำนักวิทยบริการและเทคโนโลยีสารสนเทศ

มหาวิทยาลัยราชภัฏนครศรีธรรมราช

| ส่วนที่ 1 Google Classroom คืออะไร                      | 3  |
|---------------------------------------------------------|----|
| ประโยชน์ของการใช้งาน Google Classroom                   | 3  |
| ทำความเข้าใจเกี่ยวกับงานของ Classroom                   | 4  |
| ส่วนที่ 2 การสร้างชั้นเรียน                             | 5  |
| ขั้นตอนการสร้างชั้นเรียน                                | 5  |
| หน้าจอการทำงานของ Google Classroom                      | 8  |
| การจัดการข้อมูลทั่วไปของชั้นเรียน                       | 9  |
| การเปลี่ยนธีมของชั้นเรียน                               | 11 |
| กรณีที่ต้องการใช้อัปโหลดรูปเพื่อจะสร้างเป็นธีมของตัวเอง | 12 |
| การเปลี่ยนชื่อชั้นเรียน                                 | 13 |
| การจัดการชั้นเรียน                                      | 14 |
| การเรียกดูชั้นเรียนที่เก็บ                              | 15 |
| การกู้คืนชั้นเรียนที่เก็บ                               | 16 |
| การลบชั้นเรียนที่เก็บ                                   | 16 |
| เชิญอาจารย์เข้าร่วมชั้นเรียน                            | 17 |
| การเพิ่มนักศึกษาเข้าร่วมชั้นเรียน                       |    |
| เชิญนักศึกษาให้เข้าร่วมชั้นเรียน                        |    |
| นำนักศึกษาออกจากชั้นเรียน                               | 19 |
| นำอาจารย์ออกจากชั้นเรียน                                | 19 |
| ส่วนที่ 3 การจัดการเนื้อหาในชั้นเรียน                   | 20 |
| การสร้างงาน (Assignments)                               | 21 |
| การสร้างประกาศ                                          | 22 |
| การแก้ไขประกาศ                                          | 22 |
| การสร้างงาน                                             | 23 |
| การแก้ไขงาน                                             | 23 |
| การลบงานที่โพสต์แล้ว                                    | 24 |
| ตรวจหรือดูงานนักศึกษา                                   | 24 |

## สารบัญ

| หน้างานจะมี 2 ส่วนดังนี้                             |
|------------------------------------------------------|
| การทำเครื่องหมายว่าตรวจสอบแล้ว ให้ทำดังนี้25         |
| ให้คะแนนและส่งคืนงาน                                 |
| หน้าผลงานของนักศึกษา                                 |
| เข้าถึงงานของนักศึกษา                                |
| การให้คะแนนงาน                                       |
| การส่งงานคืนนักศึกษา                                 |
| การแก้ไขคะแนน                                        |
| ส่งออกคะแนนเป็นไฟล์ CSV                              |
| การส่งอีเมลถึงนักศึกษา                               |
| แอป Google Classroom สำหรับใช้งานบนมือถือและแท็บเล็ต |
| แอป Google Classroom สำหรับ iOS                      |

## ส่วนที่ 1 Google Classroom คืออะไร

Classroom เปิดให้บริการสำหรับทุกคนที่ใช้ Google Apps for Education ซึ่งเป็นชุดเครื่องมือ เพื่อประสิทธิภาพการทำงานที่ให้บริการฟรี ประกอบด้วย Gmail, เอกสาร และไดรฟ์

Classroom ได้รับการออกแบบมาเพื่อช่วยให้อาจารย์สามารถสร้างและเก็บงานได้โดยไม่ต้อง สิ้นเปลืองกระดาษ มีคุณลักษณะที่ช่วยประหยัดเวลา เช่น สามารถทำสำเนาของ Google เอกสารสำหรับนักศึกษา แต่ ละคนได้โดยอัตโนมัติ โดยระบบจะสร้างโฟลเดอร์ของไดร์ฟสำหรับแต่ละงานและนักศึกษาแต่ละคนเพื่อช่วยจัด ระเบียบให้ทุกคน

นักศึกษาสามารถติดตามว่ามีอะไรครบกำหนดบ้างในหน้างาน และเริ่มทำงานได้ด้วยการคลิกเพียง ครั้งเดียว อาจารย์สามารถดูได้อย่างรวดเร็วว่าใครทำงานเสร็จหรือไม่เสร็จบ้าง ตลอดจนสามารถแสดงความคิดเห็น และให้คะแนน

## ประโยชน์ของการใช้งาน Google Classroom

## 1. ตั้งค่าได้ง่ายดาย

อาจารย์สามารถเพิ่มนักศึกษาได้โดยตรง หรือแชร์รหัสเพื่อให้นักศึกษาเข้าชั้นเรียนได้ การตั้งค่าใช้ เวลาเพียงครู่เดียว

## 2. ประหยัดเวลา

กระบวนการของงานเรียบง่าย ไม่สิ้นเปลืองกระดาษ ทำให้อาจารย์สร้าง ตรวจ และให้คะแนนงานได้ อย่างรวดเร็วในที่เดี่ยวกัน

#### 3. ช่วยจัดระเบียบ

นักศึกษาสามารถดูงานทั้งหมดของตนเองได้ในหน้างาน และเนื้อหาสำหรับชั้นเรียนทั้งหมดจะถูก จัดเก็บในโฟลเดอร์ภายใน Google ไดรฟ์โดยอัตโนมัติ

## 4. สื่อสารกันได้ดียิ่งขึ้น

Classroom ทำให้อาจารย์สามารถส่งประกาศและเริ่มการพูดคุยในชั้นเรียนได้ทันที นักศึกษา สามารถแชร์แหล่งข้อมูลกันหรือตอบคำถามในสตรีมได้

## 5. ประหยัดและปลอดภัย

เช่นเดียวกับบริการอื่นๆ ของ Google Apps for Education คือ Classroom จะไม่แสดงโฆษณา ไม่ใช้เนื้อหาหรือข้อมูลของนักศึกษาในการโฆษณา และให้บริการฟรีสำหรับมหาวิทยาลัย

## ทำความเข้าใจเกี่ยวกับงานของ Classroom

Classroom ผสานรวม Google เอกสาร, ไดรฟ์ และ Gmail ไว้ด้วยกัน เพื่อให้อาจารย์สามารถสร้างและ รวบรวมงานโดยไม่ต้องสิ้นเปลืองกระดาษ ภายใน Classroom อาจารย์สามารถสร้างงาน ใช้งานนั้นในชั้นเรียนต่างๆ และเลือกว่าจะให้นักศึกษาทำงานอย่างไร (เช่น นักศึกษาแต่ละคนจะได้รับสำเนาของตนเอง หรือนักศึกษาทุกคนจะ ทำงานในสำเนาเดียวกัน) อาจารย์สามารถติดตามได้ว่านักศึกษาคนใดทำงานเสร็จแล้วบ้าง และใครยังทำงานไม่เสร็จ

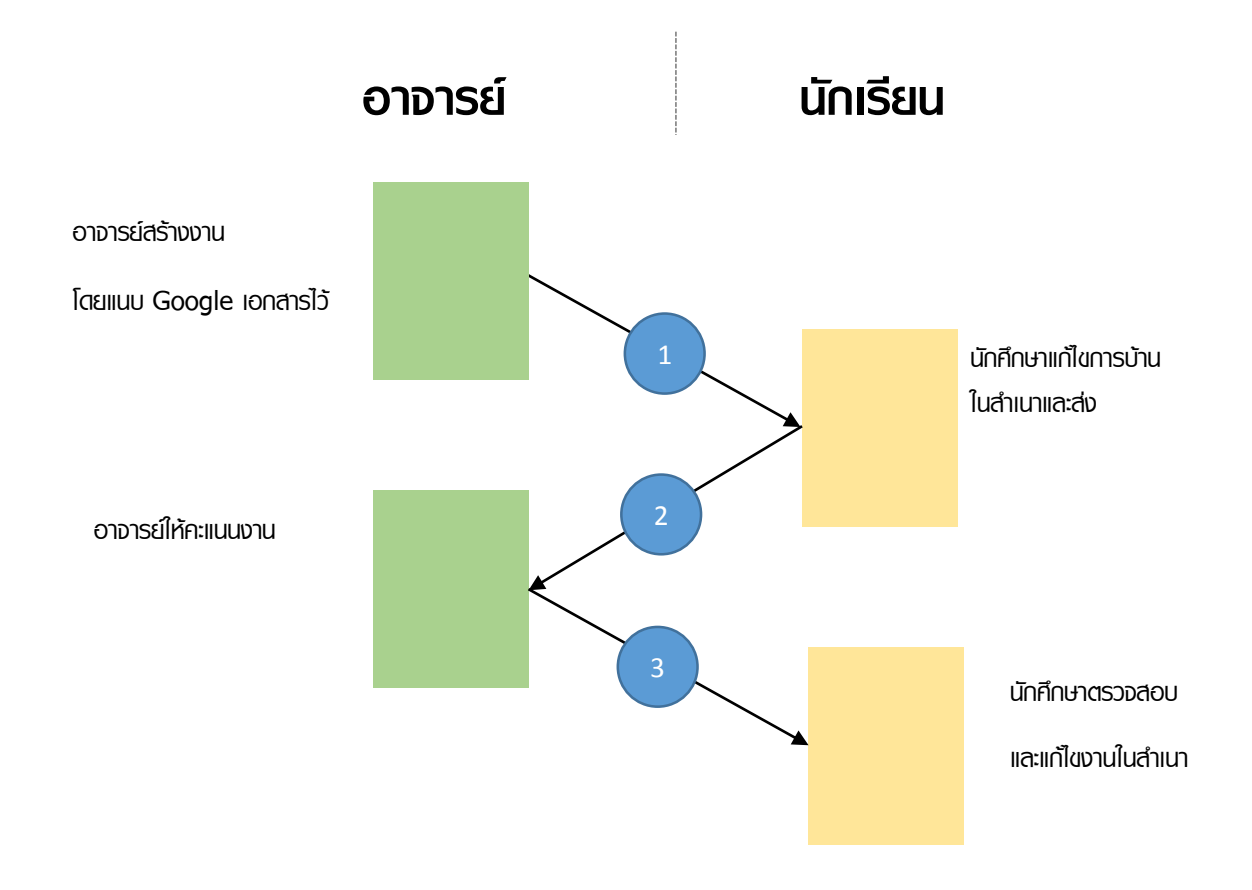

- 1. อาจารย์เลือกตัวเลือกเพื่อสร้างสำเนาของ Google เอกสารสำหรับนักศึกษาแต่ละคน และส่งงานให้กับ ชั้นเรียน
- 2. หลังจากส่งงานแล้ว นักศึกษาจะไม่มีสิทธิ์แก้ไขเอกสาร แต่ยังคงสามารถดูเอกสารได้
- อาจารย์แก้ไขเอกสารเพื่อให้คะแนนงาน แล้วจึงส่งงานคืนให้นักศึกษา จากนั้นนักศึกษาจะมีสิทธิ์ในการ แก้ไขอีกครั้ง

ทั้งอาจารย์และนักศึกษาสามารถดูรายงานของชั้นเรียนที่กำลังทำอยู่และที่ทำเสร็จแล้ว โดยอาจารย์ สามารถดูคะแนนทั้งหมดของงาน ส่วนนักศึกษาสามารถดูคะแนนของตนเองสำหรับงานที่ทำเสร็จแล้ว

## ส่วนที่ 2 การสร้างชั้นเรียน

สำหรับการใช้งาน Google Classroom ในบทบาทของอาจารย์นั้นสามารถทำได้ดังนี้

- 1. สร้างชั้นเรียนออนไลน์สำหรับรายวิชานั้นๆ ได้
- 2. เพิ่มรายชื่อนักศึกษาจากบัญชีของ Google เข้ามาอยู่ในชั้นเรียนได้
- 3. สามารถกำหนดรหัสผ่านให้นักศึกษานำไปใช้เพื่อเข้าชั้นเรียนเองได้
- 4. สามารถตั้งโจทย์ มอบหมายการบ้านให้นักศึกษาทำ โดยสามารถแนบไฟล์และกำหนดวันที่ส่งการบ้านได้

5. นักศึกษาเข้ามาทำการบ้านใน Google Docs และส่งเข้า Google Drive ของอาจารย์ โดยจะจัดเก็บไฟล์งานให้ อย่างเป็นระบบภายใต้ Folder "Classroom"

- 6. สามารถเข้ามาดูจำนวนนักศึกษาที่ส่งการบ้านภายในกำหนดและยังไม่ได้ส่งได้
- 7. ตรวจการบ้านของนักศึกษาแต่ละคน พร้อมทั้งให้คะแนนและคำแนะนำได้
- 8. สามารถเชิญอาจารย์ท่านอื่นเข้าร่วมในชั้นเรียนเพื่อร่วมกันจัดการเรียนการสอนได้
- 9. ปรับแต่งรูปแบบของชั้นเรียนตามธีมหรือจากภาพส่วนตัวได้

10.สามารถใช้งานบนมือถือ ทั้งระบบปฏิบัติการ Android และ iOS ได้

สำหรับ Google Classroom อาจารย์ไม่จำเป็นต้องรู้วิธีการเขียนโค้ดหรือสร้างเว็บไซต์หรือสับสนกับ ขั้นตอนมากมายที่ต้องใช้ในการสร้างชั้นเรียน สำหรับ Google Classroom เป็นเรื่องง่ายในการสร้างชั้นเรียนเพียงแค่ คลิกที่ปุ่มและการเพิ่มข้อความบางส่วน

## ขั้นตอนการสร้างชั้นเรียน

1. เข้าสู่ระบบของ Google Classroom ที่ <u>https://classroom.google.com/</u>

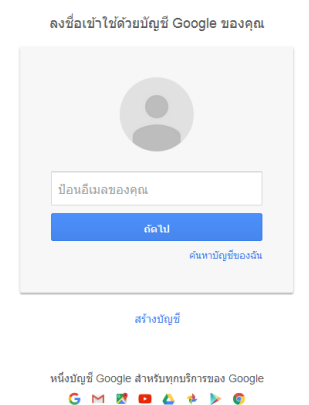

## บัญชีเดียว กับทุกบริการของ Google

## สำหรับการใช้งาน Google Classroom ในครั้งแรก เมื่อเข้าสู่ระบบแล้ว จำเป็นต้องเลือกบทบาทในการใช้งาน Google Classroom

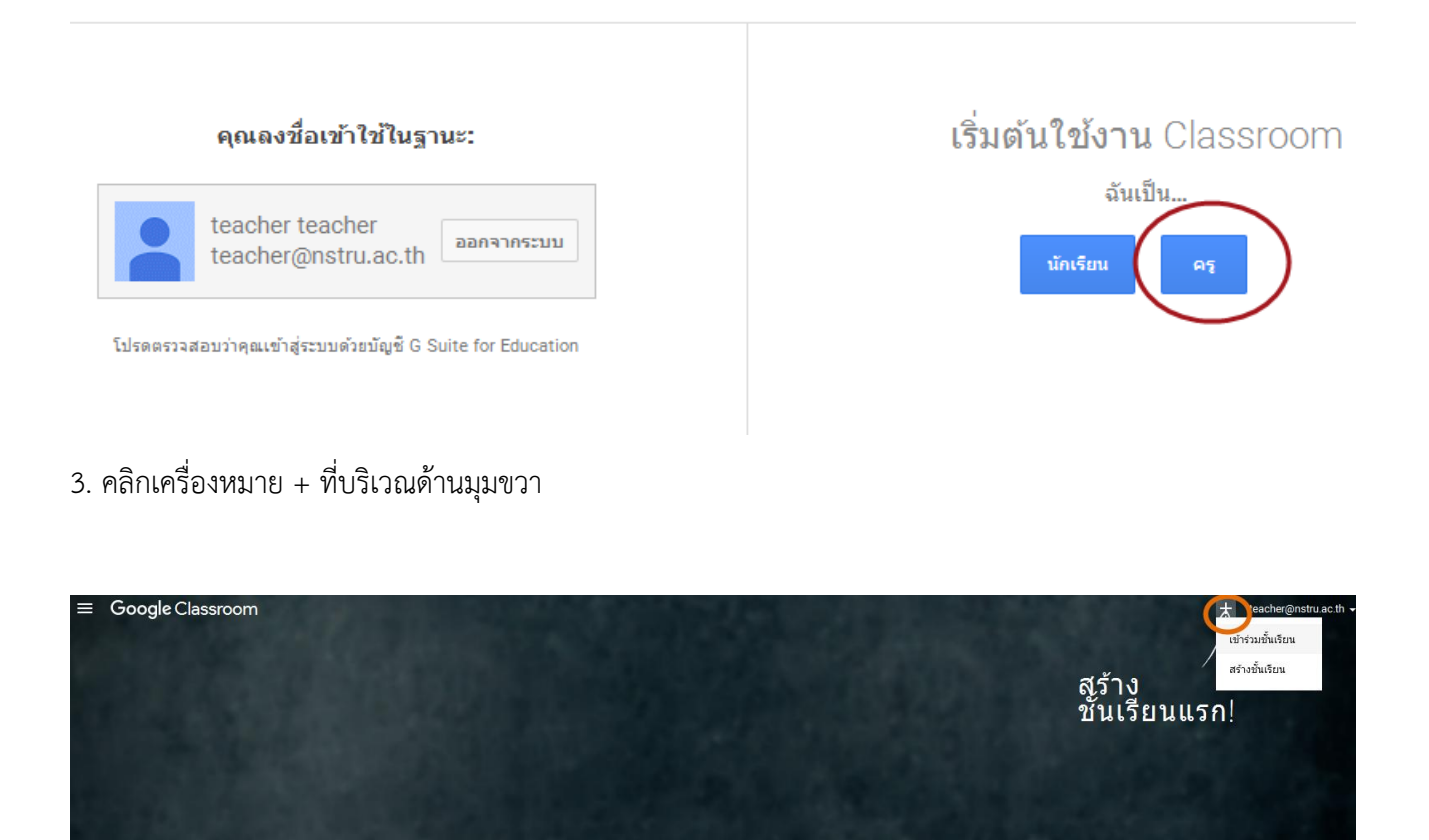

4. หลังจากนั้นให้ เลือกสร้างชั้นเรียน (Create Class)

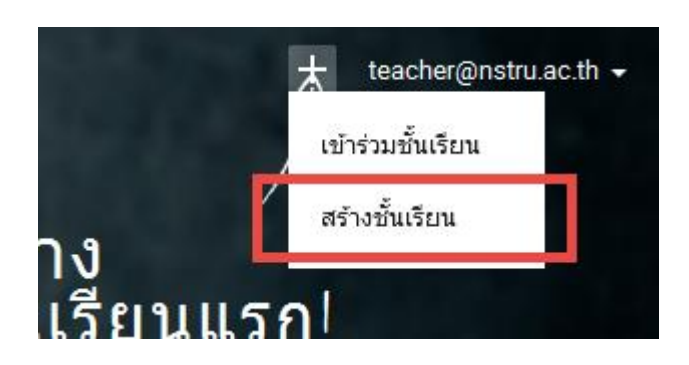

5. กรอก ข้อมูล ในการสร้างชั้นเรียน ช่อง ชื่อชั้นเรียน (Class name) : กรอกชื่อชั้นเรียน ช่อง ห้อง (Section) : ให้กรอกรายละเอียดสั้นๆ ลงในห้อง ยกตัวอย่างเช่น ชั้นเรียน ระดับชั้นปี หรือเวลาเรียน

เมื่อกรอกข้อมูลเสร็จ ให้คลิกเลือกที่ สร้าง (Create)

| สร้างชั้นเรียน       |        |       |
|----------------------|--------|-------|
| Google For Education |        |       |
| 1939                 |        |       |
| Google For Education |        |       |
|                      | ยกเล็ก | สร้าง |

## หน้าจอการทำงานของ Google Classroom

|                                                                       | 1 Google For Education 1939<br>2 Detector teacher                                                                                                    | teacher@nstru.ac.th<br>8 Lfarifail<br>2017kaegiorm |
|-----------------------------------------------------------------------|----------------------------------------------------------------------------------------------------|----------------------------------------------------|
| รับปราบเท็ลระบาทานลเร็วๆ ≸<br>5 ดูทั่งขมด<br>6<br>ทัวข่อ<br>"มมักระ่อ | 3         สดรัม         นักเรียน         เกี่ยวกับ           ขอต่อนรับผู้สุดรับของขึ้นเรียน<br>งานและโทสต์ระแสดงที่ส์         เมมเรื่องาโมโทสสโตกิโส์<br>วิลิโล YouTube         เมมเรื่องาโมโทสสโตกิโส์<br>วิลิโล YouTube           Image: Source Source Sourc |                                                    |
| เพิ่งสำรัง<br>7<br>สตรับ<br>และราวการรัฐกลบ                           |                                                                                                    | •                                                  |

- หมายเลข 1 : ชื่อรายวิชา
- หมายเลข 2 : ชื่อผู้สอน
- หมายเลข 3 : เมนูการใช้งานของอาจารย์และนักศึกษา
- หมายเลข 4 : ส่วนส าหรับประกาศ และมอบหมายงาน
- หมายเลข 5 : การแจ้งเตือนงานใกล้หมดเวลา
- หมายเลข 6 : หัวข้อที่ใช้ในการเรียนการสอน
- หมายเลข 7 : แสดงประวัติการสอน
- หมายเลข 8 : การจัดการลักษณะหน้าตาของชั้นเรียน

## การจัดการข้อมูลทั่วไปของชั้นเรียน

เมื่ออาจารย์ได้สร้างชั้นเรียนเรียบร้อยแล้ว สามารถจะจัดการข้อมูลทั่วไปของชั้นเรียน ส าหรับนักศึกษาได้ที่ หน้าทรัพยากร (Resource page)

## ขั้นตอนการจัดการข้อมูลทั่วไปของชั้นเรียน

- 1. เข้าสู่ระบบของ Google Classroom ที่ <u>https://classroom.google.com/</u>
- 2. เลือกชั้นเรียนที่อาจารย์ต้องการจะจัดสรรทรัพยากร

 ที่บริเวณส่วนบนของหน้าเว็บ คลิกเลือกที่ เกี่ยวกับ (About) อาจารย์สามารถเพิ่มรายละเอียดส าหรับหน้า เช่น ชื่อ และคำอธิบายชั้นเรียนโดยการวางเมาส์เหนือเขตข้อมูลเหล่านั้น

|                     | Google Fo                                                                                     | teacher teacher                                                                     |
|---------------------|-----------------------------------------------------------------------------------------------|-------------------------------------------------------------------------------------|
|                     | สตรีม                                                                                         | นักเรียน เกี่ยวกับ                                                                  |
| teacher teacher     | Google For Education ^<br>ค่าอธิบายขึ้นเรียน (ไม่บังคับ)<br>ห้อง รี่<br>โฟลเดอร์ Google ไดรฟ์ | 1939 1<br>2<br>วันเรียนนี้จัดที่ไทน (ไม่บังดับ)<br>3<br>Google For Education 1939 4 |
| teacher@nstru.ac.th | ปฏิทิน                                                                                        | ฐาน Classroom 2 ยังไม่ได้สร้าง Google ปฏิทินไว้ เรียนรู้เพิ่มเดิม                   |
| វេរិល្អครู          | เพิ่มเนื้อหาของขึ้นเรียน                                                                      |                                                                                     |

- หมายเลข 1 : ชื่อข้อมูลชั้นเรียน (Title)
- หมายเลข 2 : ใส่คำอธิบายชั้นเรียน (Class description)
- หมายเลข 3 : ใส่รายละเอียดของสถานที่จัดการเรียนการสอนที่เขตข้อมูลนี้
- หมายเลข 4 : แสดงชื่อโฟลเดอร์บนไดรฟ์ที่จะถูกสร้างโดยอัตโนมัติ ซึ่งไม่สามารถเปลี่ยนแปลงได้
- หมายเลข 5 : สามารถดูปฏิทินของชั้นเรียนได้
- หมายเลข 6 : สามารถเปิด Google Calendar ได้

5. อาจารย์สามารถเพิ่มทรัพยากรเข้าไปในชั้นเรียนได้ โดยเลือกที่ เพิ่มเนื้อหา (Add materials) ให้ทำการใส่ รายละเอียดกับทรัพยากรที่ต้องการจะนำเข้าในชั้นเรียน

|                       | Google                        | For Education 1939                                                   |
|-----------------------|-------------------------------|----------------------------------------------------------------------|
|                       |                               | teacher teacher                                                      |
|                       |                               |                                                                      |
|                       | สต                            | เริ่ม นักเรียน เกี่ยวกับ                                             |
|                       | ľ                             |                                                                      |
|                       | Google For Educat             | ion 1939                                                             |
|                       | คำอธิบายขั้นเรียน (ไม่บังคับ) |                                                                      |
| teacher teacher       | ห้อง                          | ขั้นเรียนนี้จัดที่ไหน (ไม่บังดับ)                                    |
| ครู                   | โฟลเดอร์ Google ไดรฟิ         | Google For Education 1939                                            |
| toochor@nstru.ac.th   | ปฏิทิน                        | 💼 ดูใน Classroom 🛛 ยังไม่ได้สร้าง Google ปฏิทินไว้ เรียนรู้เพิ่มเดิม |
| Leacher@instru.ac.tri |                               | ยกเล็ก <b>บันทึก</b>                                                 |
| เชิญครู               |                               |                                                                      |
|                       | dia.                          |                                                                      |
|                       | <u>216</u>                    |                                                                      |
| 2                     | ) 🍐 🖸 🖨                       | ยกเลิก โพสต์                                                         |
|                       | 0 4 10                        |                                                                      |

- หมายเลข 1 : รายละเอียดชื่อของทรัพยากรที่ต้องการนำเข้าชั้นเรียน สำหรับทรัพยากรที่สามารถนำเข้ามาใช้
- กับ Google Classroom ประกอบด้วย
- หมายเลข 2 : นำเข้าโดยการอัพโหลดไฟล์จากเครื่องคอมพิวเตอร์
- หมายเลข 3 : นำเข้าไฟล์จากกูเกิลไดรฟ์
- หมายเลข 4 : แชร์ไฟล์จากบริการวิดิโอออนไลน์ (YouTube)
- หมายเลข 5 : ข้อมูลจากเว็บไซต์ โดยระบุเป็น URL

## การเปลี่ยนธีมของชั้นเรียน

ในการเลือกรูปภาพและธีม ให้ทำดังนี้

1. เปิดชั้นเรียนและคลิกเลือกธีม (Select theme)

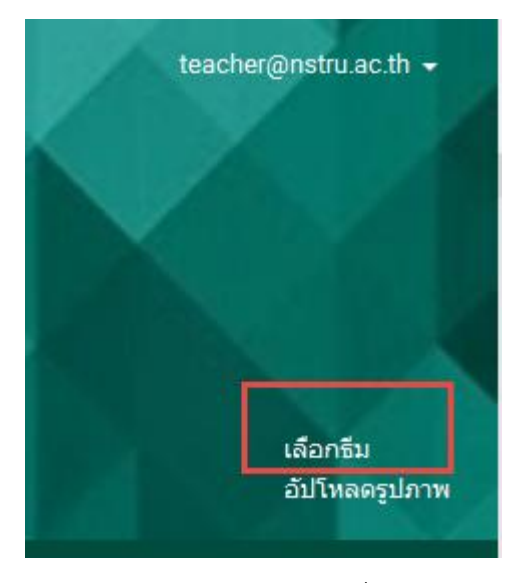

2. เลือกแกลเลอรีและรูปแบบที่ต้องการใช้งาน

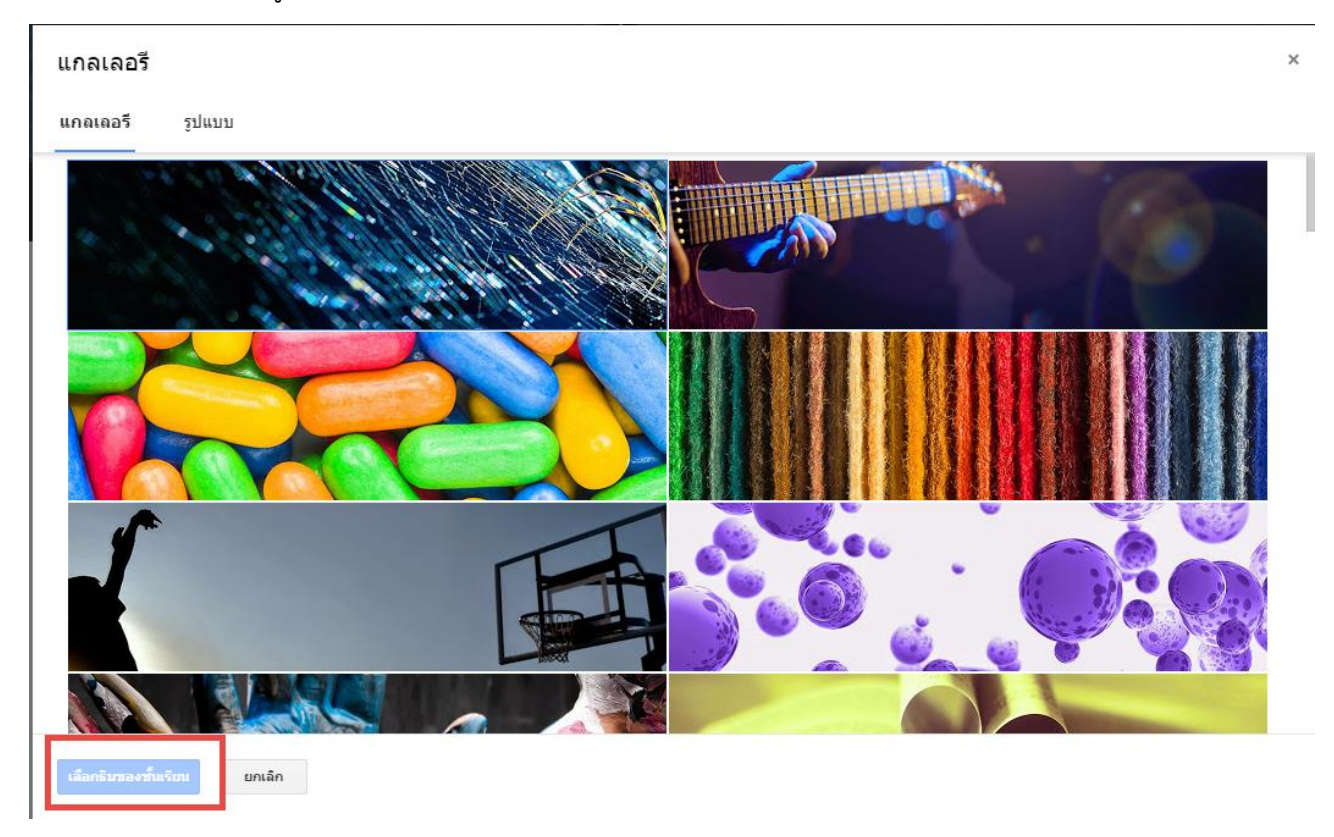

## กรณีที่ต้องการใช้อัปโหลดรูปเพื่อจะสร้างเป็นธีมของตัวเอง

1. เปิดชั้นเรียนและคลิกเลือกอัปโหลดรูปภาพ (Upload photo)

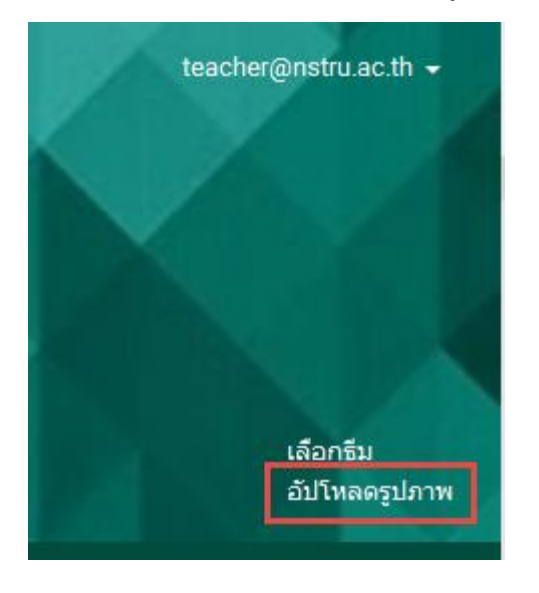

2. ลากรูปภาพหรือเลือกรูปภาพจากคอมพิวเตอร์ของท่าน

| แกลเลอรี                             | × |
|--------------------------------------|---|
| อัปโหลด                              |   |
|                                      |   |
|                                      |   |
| 1 โ⊂<br>ลากรูปภาพมาที่นี่<br>−หรือ – |   |
| เลือกรูปภาพจากคอมพิวเตอร์ของดุณ      |   |
|                                      |   |
|                                      |   |
| เลือกธัวเของขึ้นเรียน ยกเลิก         |   |

หมายเลข 1 : ลากรูปภาพที่ต้องการมาวางเพื่อเปลี่ยนรูปภาพ หมายเลข 2 : คลิกและเลือกรูปภาพที่ต้องการจากคอมพิวเตอร์ของท่าน

## การเปลี่ยนชื่อชั้นเรียน

1. สามารถเปลี่ยนชื่อชั้นเรียนโดยกดที่ไข่ปลาหมายเลข 1 และกดที่เปลี่ยนชื่อ (Rename) หมายเลข 2

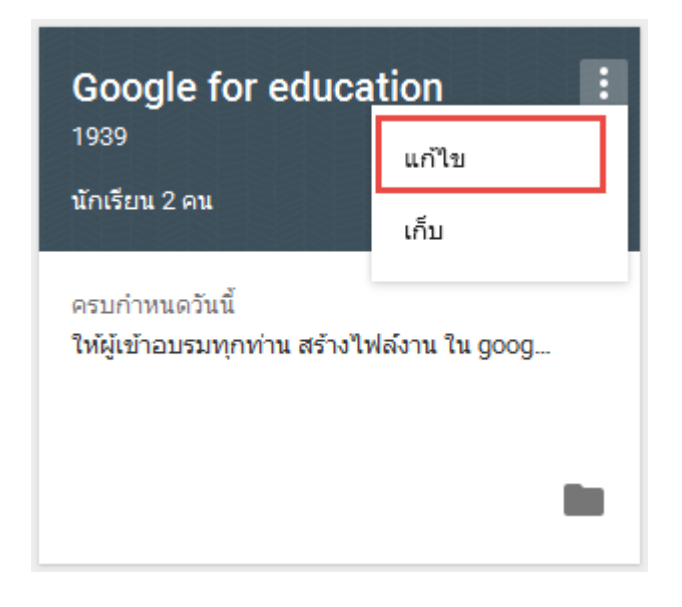

2. กรอกชื่อชั้นเรียน (Class name) และห้อง (Section) ใหม่เข้าไปและบันทึก

| แก้ไขชั้นเรียน       |        |        |
|----------------------|--------|--------|
| Google for education |        |        |
| 1939                 |        |        |
|                      |        |        |
|                      | ຍກເລີກ | บันทึก |
|                      |        |        |

## การจัดการชั้นเรียน

เมื่อจบปีการศึกษาหรือภาคเรียน อาจารย์อาจจะต้องการเก็บชั้นเรียนเพื่อเก็บเนื้อหาที่ใช้ในชั้นเรียน งานและการโพสต์ในสตรีมของชั้นเรียน อาจารย์ยังสามารถเข้าถึงไฟล์ของชั้นเรียนใน Google ไดรฟ์ได้ แต่ชั้นเรียนที่ เก็บจะถูกย้ายไปยังพื้นที่แยกต่างหาก เพื่อช่วยให้อาจารย์เก็บชั้นเรียนได้อย่างเป็นระเบียบ อาจารย์และนักศึกษาในชั้น เรียนสามารถดูชั้นเรียนที่เก็บได้ แต่เมื่อเก็บชั้นเรียนแล้ว อาจารย์จะไม่สามารถแก้ไขหรือเพิ่มข้อมูลลงไปในชั้นเรียนได้ อีก

1. ลงชื่อเข้าใช้ Classroom ที่ https://classroom.google.com/

2. เลือกที่ไขปลาหมายเลข 1 และเลือกเก็บ (Archive) หมายเลข 2 เพื่อเก็บข้อมูลชั้นเรียน

| Google for edu                                | cation           | ۱ |
|-----------------------------------------------|------------------|---|
| นักเรียน 2 คน                                 | แก้ไข<br>เก็บ    | 1 |
| ครบกำหนดวันนี้<br>ให้ผู้เข้าอุบรบทุกท่าน สร้า | ນໃຟລ໌ນານ ໃນ ດວດ  |   |
| เหษีเม เขารทย์แก เห ชรา                       | is that the goog |   |
|                                               |                  |   |

3. คลิกเก็บ (Archive) เพื่อยืนยันการเก็บชั้นเรียน

| เก็บชั้นเรียนไหม                                                                            |                                                                  |                                 |
|---------------------------------------------------------------------------------------------|------------------------------------------------------------------|---------------------------------|
| คุณและนักเรียนของคุณจะ<br>คุณสามารถดูชั้นเรียนนี้ใน '<br>Classroom และสามารถดู <sup>ง</sup> | ใม่สามารถแก้ไขได้<br>ชั้นเรียนที่เก็บ" ในเ<br>ไฟล์ทั้งหมดของชั้น | ด้<br>มนูของ<br>แรียนได้ในไดรฟิ |
|                                                                                             | ຍກເລີກ                                                           | เก็บ                            |

# การเรียกดูชั้นเรียนที่เก็บ 1. คลิก 🗐 หน้าหลักที่อยู่ทางด้านซ้ายบนและเลือกชั้นเรียนที่เก็บ (Archived Classes)

💽 ชั้นเรียนที่เก็บ

อยู่ทางด้านซ้ายล่าง

2. เลือกชั้นเรียนที่อาจารย์ต้องการดู

| ≡ ชันเรียนที่เก็บ                               |  |
|-------------------------------------------------|--|
| Google for education :<br>1939<br>ນັກເຈີຍມ 2 คນ |  |

## การกู้คืนชั้นเรียนที่เก็บ 1. คลิก หน้าหลักที่อยู่ทางด้านซ้ายบนและเลือกชั้นเรียนที่เก็บ (Archived Classes)

💽 ชั้นเรียนที่เก็บ

อยู่ทางด้านซ้ายล่าง

2. ในการ์ดชั้นเรียนให้คลิกไข่ปลาหมายเลข 1 และเลือกกู้คืน (Restore) หมายเลข 2 เพื่อกู้คืนชั้นเรียน

| ≡ ชันเรียนที่เก็บ |        |
|-------------------|--------|
| Google for educa  | tion : |
| นักเรียน 2 คน     | ลบ     |
|                   |        |
|                   | -      |
|                   |        |

## การลบชั้นเรียนที่เก็บ

- 1. คลิก 🗐 หน้าหลักที่อยู่ทางด้านซ้ายบนและเลือกชั้นเรียนที่เก็บ (Archived Classes)
  - 💽 ชั้นเรียนที่เก็บ

อยู่ทางด้านซ้ายล่าง

2. ในการ์ดชั้นเรียนให้คลิกไข่ปลาหมายเลข 1 และเลือกลบ (Delete) หมายเลข 2 เพื่อลบชั้นเรียน (ถาวร)

| ≡ ชันเรียนที่เก็บ |        |
|-------------------|--------|
| Google for educa  | tion ີ |
| 1939              | ກູ້ຄຳນ |
| ນັກເຈີຍາເ 2 ຄາເ   | ລນ     |

## เชิญอาจารย์เข้าร่วมชั้นเรียน

- 1. ลงชื่อเข้าใช้ Classroom ที่ https://classroom.google.com/
- 2. คลิกที่ชั้นเรียนที่อาจารย์ต้องการเพิ่มอาจารย์
- 3. คลิกเกี่ยวกับ (About) หมายเลขที่ 1 ที่ด้านบนของสตรีมชั้นเรียนและคลิกเชิญอาจารย์ (Invite teacher)

| FA                     | Goog                             | le For Education 1939                       |          |
|------------------------|----------------------------------|---------------------------------------------|----------|
|                        |                                  | e teacher                                   | A CARLER |
|                        |                                  | สตรึม นักเรียน <mark>1<br/>เกี่ยวกับ</mark> |          |
|                        | Google For Educ                  | cation 1939                                 | :        |
|                        | Google For Education 19:<br>ห้อง | 1939                                        |          |
| teacher teacher<br>ครู | โฟลเดอร์ Google ไดรฟิ            | Google For Education 1939                   |          |
| Y teacher@nstru.ac.th  | ปฏิทีน                           | 📄 ดูใน Classroom 🔀 เปิดใน Google ปฏิทีน     |          |
| 2 ເชີญคร               | เพิ่มเนื้อหาของชั้นเรียน         |                                             |          |

 เลือกอาจารย์ที่จะเชิญเข้ามาสอนร่วมกัน โดยการติ๊กเครื่องหมายถูกที่หน้าชื่ออาจารย์ดังรูปด้านล่างแล้วคลิก ถัดไป (Next) เพื่อเชิญเข้าร่วมชั้นเรียน

| เลือกครูที่จะเชิญ    | x                      |
|----------------------|------------------------|
| รายชื่อติดต่อ Groups |                        |
| ผลการค้บนา ≎         | วนิดา                  |
| 🗌 เลือกทั้งหมด       |                        |
| 🗹 🎢 วนิดา กิจบรรณ 🤜  | wanida_kit@nstru.ac.th |
| 🗆 👤 วนิดา ราชรักษ์   | 5611422040@nstru.ac.th |
| 🗆 👤 วนิดา ชะนะเพ็ชร์ | wanida_cha@nstru.ac.th |
| 🗌 🏟 วนิดา ปั่นทอง    | 5881135032@nstru.ac.th |
| 🗌 🧱 วนิดา ช่อม่วง    | 5981135011@nstru.ac.th |
|                      |                        |
|                      |                        |
|                      |                        |
| วนิดา กิจบรรณ ×      |                        |
| กัดไป                |                        |

17 | NSTRU I คู่มือการใช้งาน Google Classroom ในการเรียนการสอนของอาจารย์มหาวิทยาลัยราชภัฏนครศรีธรรมราช

#### หมายเหตุ

- อาจารย์ที่ได้รับคำเชิญเป็นผู้ร่วมสอน จะได้รับคำเชิญทางอีเมลในการเข้าร่วมชั้นเรียน
- เมื่ออาจารย์ได้รับคำเชิญเป็นผู้ร่วมสอนแล้ว ให้คลิกไปยังลิงค์ในอีเมลหรือลงชื่อเข้าใช้ Classroom และคลิก ยอมรับเป็นผู้ร่วมสอนในชั้นเรียนนั้น
- นักศึกษาจะไม่เห็นอาจารย์ที่ได้รับเชิญในชั้นเรียน จนกว่าอาจารย์ที่ได้รับเชิญจะตอบรับคำเชิญ
- อาจารย์ที่ได้รับเชิญจะต้องใช้บริการอีเมลที่เชื่อมโยงกับมหาวิทยาลัยราชภัฏนครศรีธรรมราชเท่านั้น (@nstru.ac.th)

## การเพิ่มนักศึกษาเข้าร่วมชั้นเรียน

อาจารย์สามารถเชิญนักศึกษาให้เข้าร่วมชั้นเรียน หรือใข้รหัสกับนักศึกษาเพื่อให้นักศึกษาเพิ่มตนเองเข้าชั้น เรียนนอกจากนี้อาจารย์ยังสามารถใช้

## เชิญนักศึกษาให้เข้าร่วมชั้นเรียน

1. คลิกชั้นเรียนที่คุณต้องการเพิ่มนักศึกษา

2. คลิกที่นักเรียน (Students) หมายเลข 1 หลังจากนั้นให้เลือกว่าจะให้นักศึกษาเข้าร่วมชั้นเรียนด้วยวิธีใด หาก ให้เข้าร่วมด้วยรหัสให้บอกรหัสดังหมายเลขที่ 3 ให้นักศึกษาเข้าร่วมด้วยตนเอง หากใช้วิธีเชิญนักศึกษาให้คลิก

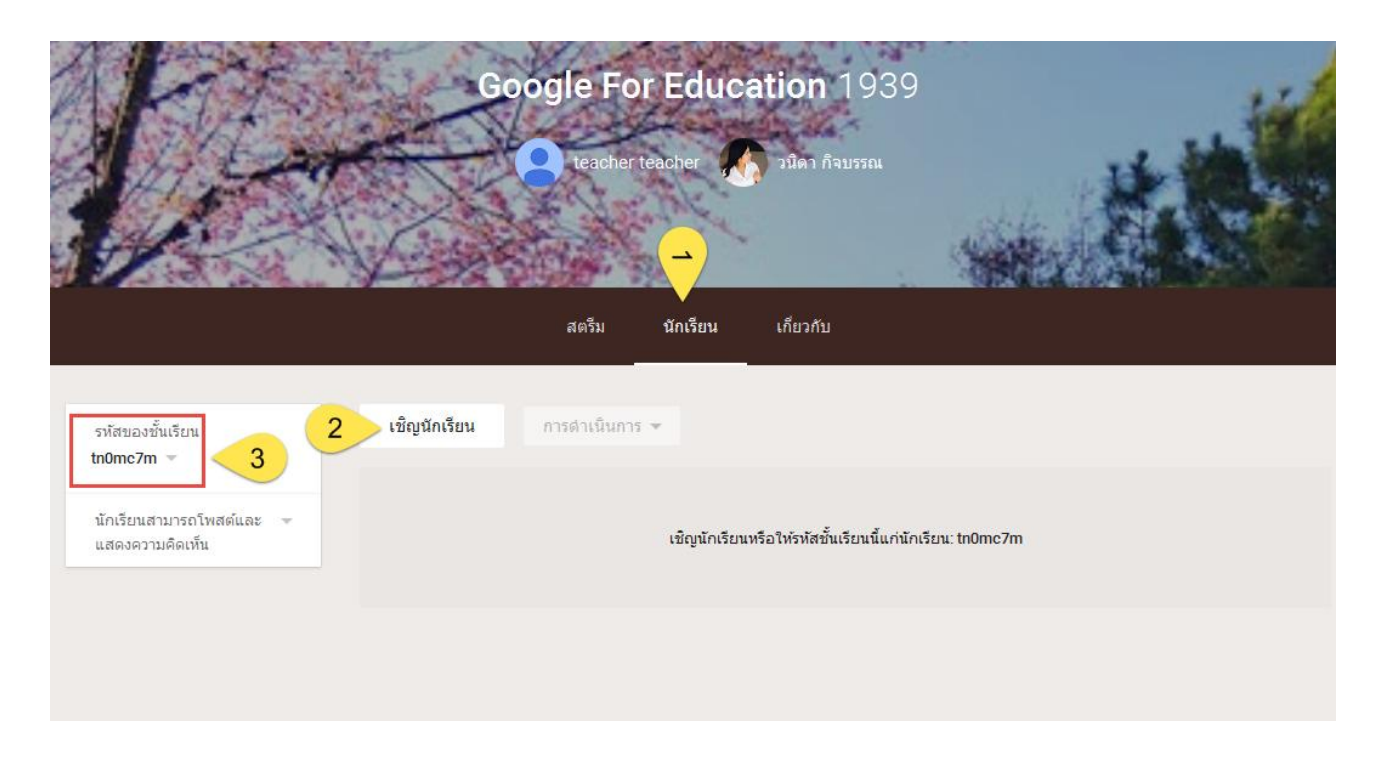

## นำนักศึกษาออกจากชั้นเรียน

1. เปิดชั้นเรียนและคลิกแท็บนักเรียน (Students) ดังหมายเลข 1 หลังจากนั้นให้ติ๊กที่หน้าชื่อของนักศึกษาที่ ต้องการลบออกจากชั้นเรียน แล้วคลิกที่ Actions และเลือกลบ (Remove) ดังหมายเลข 2 และกดยืนยัน

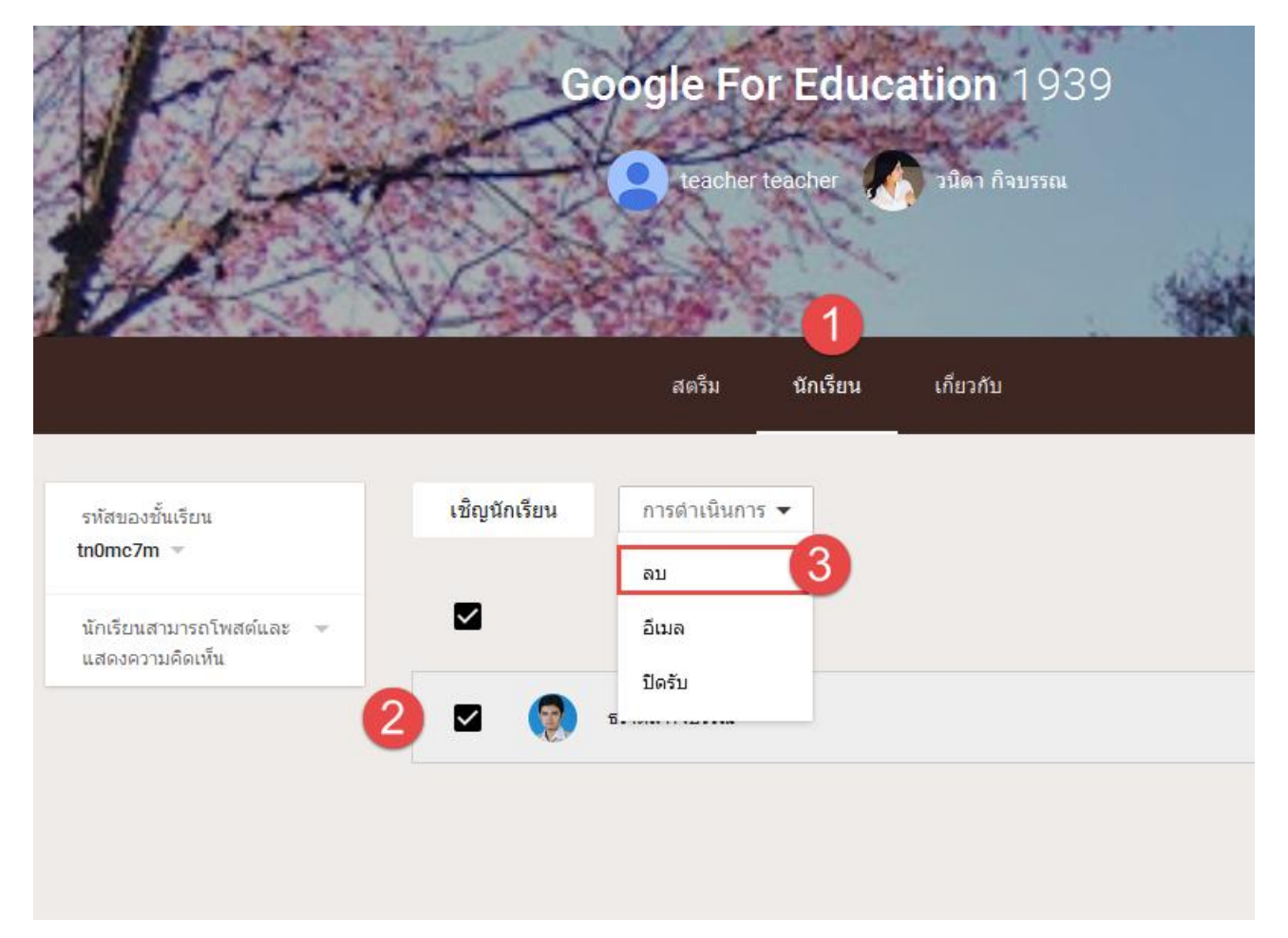

## นำอาจารย์ออกจากชั้นเรียน

อาจารย์ผู้สอนหลัก อาจารย์ที่สอนร่วม และผู้ดูแลระบบ Google สามารถน าอาจารย์ที่สอนร่วมออกจากชั้น เรียนได้แต่จะไม่สามารถนำอาจารย์ผู้สอนหลักออกจากชั้นเรียนได้

- 1. ลงชื่อเข้าใช้ Classroom ที่ https://classroom.google.com/
- 2. คลิกที่ชั้นเรียนที่ต้องการน าอาจารย์ออก
- 3. ที่ด้านบนของสตรีมชั้นเรียน ให้คลิกเกี่ยวกับ (About)

| ณบจากขึ้นเรียน<br>วนิดา กิจบรรณ<br>ครู |
|----------------------------------------|
| 💙 wanida_kit@nstru.ac.th               |

## ส่วนที่ 3 การจัดการเนื้อหาในชั้นเรียน

Google Classroom ช่วยให้อาจารย์สามารถแบ่งปันข้อมูลกับชั้นเรียนของอาจารย์ได้โดยไม่ต้องไปที่ Gmail หรือ Google ไดรฟ์ทั้งการลงประกาศ (Announcements) หรือมอบหมายงาน (Assignments)

## การลงประกาศ หรือประชาสัมพันธ์ (Announcements)

วัตถุประสงค์ของการของการประกาศลงบนสตรีม (Stream) ที่ชั้นเรียนของอาจารย์ เพื่อให้นักศึกษา สามารถดูและแสดงความคิดเห็นได้ ตัวอย่างเช่น ถ้าอาจารย์ต้องการให้นักศึกษารับชม VDO จาก Youtube และ วิจารณ์ VDOนั้น ซึ่งผู้เรียนเองจะสามารถแลกเปลี่ยนหรือแสดงความคิดเห็นในประกาศนั้นได้ สำหรับขั้นตอนการลงประกาศหรือประขาสัมพันธ์สำหรับชั้นเรียนสามารถดำเนินการได้ดังขั้นตอนต่อไปนี้

- 1. ลงชื่อเข้าใช้ Classroom ที่
- 2. คลิกชั้นเรียนที่ต้องการจะประกาศ

 คลิกที่สตรีม (Stream) หมายเลข 1 และสังเกตุทางด้านขวาล่างจะมีเครื่องหมายบวก ให้คลิกจะมีแถบเมนู ขึ้นมาให้เลือกสร้างประกาศ (Announcements) ดังหมายเลข 2

| Ge                                    | Pogle For Education 1939<br>Preacher teacher                                                           |  | 75 |                | เลือกธีม<br>อับโหลดรูปภาพ |
|---------------------------------------|----------------------------------------------------------------------------------------------------|--|----|----------------|---------------------------|
| 1<br>ขอต้อนรับสู่ล<br>งานและโพสต์จะแส | สดรีม นักเรียน เกี่ยวกับ<br>เตรีมของขั้นเรียน<br>ดงที่นี่<br>แนบเนื้อหาในโทสดโคก็ได้<br>วิลีโอ YouTube |  |    |                |                           |
|                                       | ให้นักเรียนดูฟรือแก้ไขเนื้อหาเดียวกันฟรือทำสำเนาของตัวเอง<br>Google เอกสาร                             |  |    | inte<br>and    |                           |
|                                       |                                                                                                    |  |    | 2<br>2<br>aria |                           |

 พิมพ์ข้อความที่ต้องการประกาศ โดยสามารถจะแนบเอกสาร VDO ลิงค์ หรือไฟล์ใน Google ไดรฟ์ลงไปใน ประกาศได้ด้วย หลังจากพิมพ์ข้อความที่ต้องการประกาศเรียบร้อยแล้วคลิก POST เพื่อประกาศข้อความ ดังกล่าว

| หมายเหตุ                                                                       |
|--------------------------------------------------------------------------------|
| ●การแนบไฟล์พร้อมกับการประกาศสามารถแนบได้มากกว่า 1 ไฟล์                         |
| <ul> <li>หลังจากโพสต์ประกาศไปแล้วนักศึกษาจะสามารถแสดงความคิดเห็นได้</li> </ul> |
|                                                                                |

## การสร้างงาน (Assignments)

อาจารย์สามารถสร้างงานในสตรีมของชั้นเรียน แนบเอกสารประกอบการสอน มอบหมายงานให้กับชั้นเรียน ตลอดจนให้คะแนนและส่งคืนให้กับนักศึกษา หลังจากที่อาจารย์สร้างงานแล้ว นักศึกษาทุกคนในชั้นเรียนจะได้รับการ แจ้งเตือนทางอีเมล (ถ้านักศึกษาไม่ได้ปิดการแจ้งเตือนไว้) และจะเห็นงานในสตรีมของชั้นเรียน ขั้นตอนการสร้างงานในชั้นเรียนมีดังต่อไปนี้

- 1. ลงชื่อเข้าใช้ Classroom ที่ https://classroom.google.com/
- 2. เลือกชั้นเรียนที่ต้องการสร้างงาน (Assignments)

| Google for education 1939           วนิคา กิจบรรณ         สุภาพร อ่อนนวน           1         สตรีม         นักเรียน         เกียวกับ                   |                             | täanäu<br>Sulusia ajurre |
|----------------------------------------------------------------------------------------------------|-----------------------------|--------------------------|
| ອີ ຈີນຄາ ກິຈນຮາຍ<br>26 ຣ.ค. (ແກ້ໃນ 26 ຣ.ค.)                                                                                                    | :                           |                          |
| ศาพแต่ง วันนี้<br>ให้ผู้เข้าอบรมทุกท่าน สร้างไฟล์งาน ใน google doc โดยใส่เนื้อหา<br>เป็นประวัติส่วนตัว<br>เนื้อทาดวนไม่เกิน 1 หน้ากระดาษ<br>Google Doc | 2 0<br>เสร้าสั้น องไม่เสร็จ |                          |
| 🎻 เพิ่มความคิดเห็นในขึ้นเรียน                                                                                                    |                             | teinssier 😅              |
| วินิคา กิจบรรณ<br>26 ธ.ค.                                                                                                    | :                           |                          |
| ยินดีดีอนรับอาจารย์ทุกท่าน เข้าสู่ คอร์สอบรม Google For Education คะ                                                                                   |                             | 2 Stooru 📋               |
| กำหนดการอบรม Google For Education                                                                                                    |                             |                          |
| กำานตการ.docx                                                                                                    |                             | สร้างประกาศ              |
| Word                                                                                                    |                             | +                        |

| ประกาศ                                                                                                    |            |   | >       | × |
|----------------------------------------------------------------------------------------------------|------------|---|---------|---|
| สำหรับ Google For Education 1939 นักเรียนทั้งหมด 👻                                                                                                    |            |   |         |   |
| ยินดีต่อนรับผู้เข้าอบรมคอร์ส Google For Education                                                                                                    |            |   |         |   |
| หัวข้อ <b>ไม่มีหัวข้อ</b>                                                                                                    |            |   |         |   |
| ສร້ານหัวข้อ 2<br>ບັນດີ ເຊິ່ງ<br>ເຄິ່ງ<br>ເຄີ່ງ<br>ເຄີ່ງ<br>ເຄີ່ງ<br>ເຄີ່ງ<br>ເຄິ່ງ<br>ເຄີ່ງ<br>ເຄີ່າ<br>ເຄີ່ງ<br>ເຄີ່ງ<br>ເຄີ່<br>ເຄີ່<br>ເຄີ່ງ<br>ເຄີ່ງ<br>ເຄີ່<br>ເຄີ່ງ<br>ເຄີ່<br>ເຄີ່<br>ເຄີ່<br>ເຄີ່<br>ເຄີ່<br>ເຄີ່<br>ເຄີ່<br>ເຄີ່<br>ເຄີ່<br>ເຄີ່<br>ເຄີ່<br>ເຄີ່<br>ເຄີ່<br>ເຄີ່<br>ເຄີ່<br>ເຄີ່າ<br>ເຄີ່າ<br>ເຄີ່<br>ເຄີ່<br>ເຄີ່<br>ເຄີ່<br>ເຄີ່<br>ເຄີ່<br>ເຄີ່າ<br>ເຄີ່<br>ເຄີ່<br>ເຄີ່<br>ເຄີ່<br>ເຄີ່<br>ເຄີ່<br>ເຄີ່<br>ເຄີ່<br>ເຄີ່າ<br>ເຄີ່າ<br>ເຄີ່<br>ເຄີ່<br>ເຄີ່<br>ເຄີ່<br>ເຄີ່<br>ເຄີ່<br>ເຄີ<br>ເຄີ່<br>ເຄີ່<br>ເຄີ່<br>ເຄີ່<br>ເຄີ່<br>ເຄີ່<br>ເຄີ່<br>ເຄີ່<br>ເຄີ່າ<br>ເຄີ່<br>ເຄີ່<br>ເຄີ່<br>ເຄີ່<br>ເຄີ່<br>ເຄີ່<br>ເຄີ່<br>ເຄີ່າ<br>ເຄີ່<br>ເຄີ່<br>ເຄີ່<br>ເຄີ່<br>ເຄີ່<br>ເຄີ່<br>ເຄີ່<br>ເຄີ່<br>ເຄີ່<br>ເຄີ່<br>ເຄີ່<br>ເອີ<br>ເຄີາ<br>ເຄີ່<br>ເອີ<br>ເອີ<br>ເອີ<br>ເອີ<br>ເອີ<br>ເອີ<br>ເອີ<br>ເອີ | บันทึกแล้ว | Î | โพสต์ 🔻 |   |

## การสร้างประกาศ

- หมายเลข 1 : ป้อนชื่อของประกาศ ในการเริ่มต้น จะเป็นชื่อสั้นๆหรือยาวก็ได้
- หมายเลข 2 : การสร้างหัวข้อ คือ อาจจะเป็นชื่อของบทเรียน หรือ ชื่อของเนื้อหาที่สอน
- หมายเลข 3 : การแนบไฟล์รูปภาพ หรือ ไฟล์เอกสาร จากในเครื่องคอมพิวเตอร์
- หมายเลข 4 : การแทรกไฟล์จาก Google Drive
- หมายเลข 5 : การแทรกไฟล์วีดีโอ จาก Youtube
- หมายเลข 6 : การแทรกลิงค์ (URL Link)

## การแก้ไขประกาศ

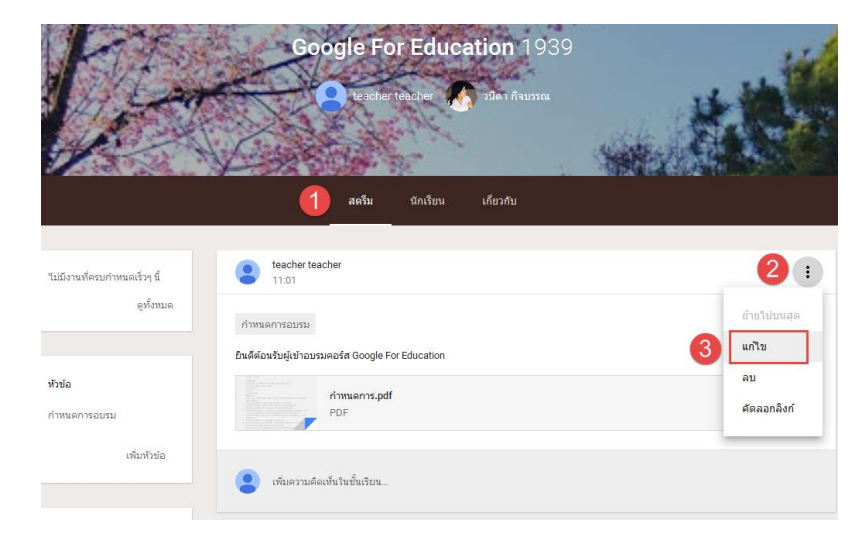

หมายเลข 1 : เลือกแถบเครื่องมือ สตรีม หมายเลข 2 : เลือกปุ่ม : หมายเลข 3 : เลือกปุ่ม แก้ไข

## การสร้างงาน

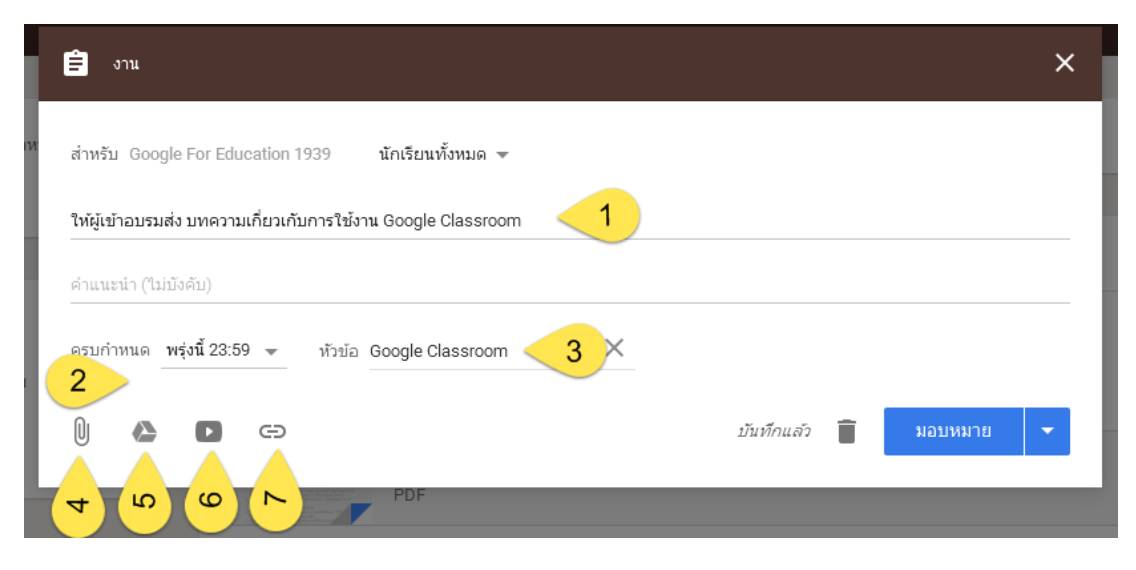

- หมายเลข 1 : ป้อนชื่อของงาน ในการเริ่มต้น จะเป็นชื่อสั้นๆหรือยาวก็ได้
- หมายเลข 2 : การกำหนดระยะเวลาในการส่งงาน สามารถเลือกวัน และเวลาในการส่งได้
- หมายเลข 3 : การสร้างหัวข้อ คือ อาจจะเป็นชื่อของบทเรียน หรือ ชื่อของเนื้อหาที่สอน
- หมายเลข 4 : การแนบไฟล์รูปภาพ หรือ ไฟล์เอกสาร จากในเครื่องคอมพิวเตอร์
- หมายเลข 5 : การแทรกไฟล์จาก Google Drive
- หมายเลข 6 : การแทรกไฟล์วีดีโอ จาก Youtube
- หมายเลข 7 : การแทรกลิงค์ (URL Link)

#### การแก้ไขงาน

- 1. ลงชื่อเข้าใช้ Classroom ที่ https://classroom.google.com/
- 2. เลือกชั้นเรียนที่ต้องการแก้ไข
- 3. ค้นหางานในสตรีม (Stream) ที่ต้องการจะแก้ไข
- 4. คลิก และเลือกแก้ไข (Edit) ดังหมายเลข 1
- 5. เมื่อแก้ไขเสร็จแล้วให้กดบันทึก (Save)

| FAR                                                 | Google For Education 1939                                    |                |                             |
|-----------------------------------------------------|--------------------------------------------------------------|----------------|-----------------------------|
| VS                                                  | teacher teacher                                              | X              |                             |
|                                                     | สตรีม นักเรียน เกี่ยวกับ<br>                                 | 125942.111     |                             |
| ครบกำหนดวันพรุ่งนี้<br>23:59 – ให้ผู้เข้าอบรมส่ง บท | teacher teacher<br>14:50                                     |                |                             |
| ดูทั้งหมด                                           | Google Classroom                                             | 0<br>เสร็จสั้น | ย้ายไปบนสุด<br><b>แก่ไบ</b> |
| หัวข้อ                                              | ให้ผู้เข้าอบรมส่ง บทความเกี่ยวเกับการใช้งาน Google Classroom |                | ลบ<br>ศัดลอกลิงก์           |
| กำหนดการอบรม                                        | 🙁 เพิ่มความคิดเห็นในนั้นเรียน                                |                |                             |
| Google Classroom                                    |                                                              |                |                             |

#### การลบงานที่โพสต์แล้ว

- 1. ลงชื่อเข้าใช้ Classroom ที่ https://classroom.google.com/
- 2. เลือกชั้นเรียนที่ต้องการลบงาน
- 3. ค้นหางานในสตรีม (Stream) ที่ต้องการจะลบ ดังหมายเลข 1
- 4. คลิก และเลือกลบ (Delete) และกดลบ (Delete) ซ้ำอีกที

| ME                                                  | Google For Education 1939                                    | -                                 |
|-----------------------------------------------------|--------------------------------------------------------------|-----------------------------------|
|                                                     |                                                              |                                   |
|                                                     | สตรีม นักเรียน เกี่ยวกับ                                     |                                   |
| เรยกำหนดวันพรุ่งนี้<br>13:59 – ให้ผู้เข้าอบรมส่ง บท | teacher teacher<br>14:50                                     |                                   |
| ดูทั้งหมด                                           | Google Classroom C<br>กำหนดส่ง หรุ่งนี้ 23:59 เส             | ข้ายไปบนสุด<br>จลั้น <b>แก้ไข</b> |
| วข้อ                                                | ให้ผู้เข้าอบรมส่ง บทความเกี่ยวเกับการใช้งาน Google Classroom | <b>ລນ</b><br>ຕັດລວກລືงກ໌          |
| าหนดการอบรม<br>oogle Classroom                      | 🙁 เพิ่มความคิดเท็นในขึ้นเรียน                                |                                   |

# หมายเหตุ ด้าอาจารย์ลบงาน คะแนนและความคิดเห็นทั้งหมดสำหรับงานนั้นจะถูกลบไปด้วย ไฟล์แนบหรือไฟล์อื่นๆ ที่อาจารย์หรือนักศึกษาได้สร้างไว้จะยังคงอยู่ใน Google Drive

#### ตรวจหรือดูงานนักศึกษา

ในหน้างาน อาจารย์สามารถดูผลงานของนักศึกษา รวมถึงคะแนนและความคิดเห็นก่อนหน้านี้นอกจากนี้ อาจารย์ยังสามารถดูว่าจะต้องตรวจงานใดบ้าง และมีงานใดบ้างที่ตรวจเสร็จแล้ว อาจารย์สามารถจัดระเบียบงานแยก ตามชั้นเรียน หรือดูงานทั้งหมดที่อาจารย์ได้มอบหมายในชั้นเรียนทั้งหมด โดยมีขั้นตอนดังนี้

|                                                              | ลงทะเบย | นแลว |
|--------------------------------------------------------------|---------|------|
|                                                              | Ê       | งาน  |
| 1. ลงชื่อเข้าใช้ Classroom ที่ https://classroom.google.com/ |         |      |
| 2. คลิก 🔲 และเลือกงาน (Work) หมายเลข 1                       |         |      |

## หน้างานจะมี 2 ส่วนดังนี้

รอการตรวจสอบ (To Review) หมายถึงงานของชั้นเรียนที่อาจารย์ยังไม่ได้ตรวจ (หมายเลข 1)

●ตรวจสอบแล้ว (Reviewed) หมายถึงงานของชั้นเรียนที่ได้ตรวจแล้ว (หมายเลข 2)

| รอการตรวจ                                                                                                    | ตรวจแล้ว |                       |                         |   |
|----------------------------------------------------------------------------------------------------|----------|-----------------------|-------------------------|---|
| ชันเรียนทั้งหมด 🗸                                                                                                 | 2        |                       |                         |   |
| อยู่ระหว่างดำเนินการ                                                                                              |          |                       |                         |   |
| ให้ผู้เข้าอบรมส่ง บทความเกี่ยวเกับการใช้งาน Google Classro<br>Google For Education 1939 – กำหนดส่ง พรุ่งนี้ 23:59 | om       | <b>0</b><br>เสร็จสิ้น | <b>1</b><br>ยังไม่เสร็จ | : |

## การทำเครื่องหมายว่าตรวจสอบแล้ว ให้ทำดังนี้

1. คลิก 🔲 และเลือกงาน (Work)

## 2. คลิก ที่งานและเลือกทำเครื่องหมายว่าตรวจสอบแล้ว (Mark as reviewed)

| รอการตร                                                                                                    | เวล ตรวจแล้ว |                       |                         |                          |
|----------------------------------------------------------------------------------------------------|--------------|-----------------------|-------------------------|--------------------------|
| ชั้นเรียนทั้งหมด 👻                                                                                            |              |                       |                         |                          |
| อยู่ระหว่างดำเนินการ                                                                                          |              |                       |                         |                          |
| ให้ผู้เข้าอบรมส่ง บทความเกี่ยวเกับการใช้งาน Google Cla<br>Google For Education 1939 – กำหนดส่ง พรุ่งนี้ 23:59 | assroom      | <b>0</b><br>เสร็จสิ้น | <b>1</b><br>ยังไม่เสร็จ | :                        |
| 1                                                                                                    |              |                       |                         | ทำเครื่องหมายว่าตรวจแล้ว |

#### ให้คะแนนและส่งคืนงาน

เมื่อนักศึกษาเริ่มต้นท างานแล้ว อาจารย์สามารถดูความคืบหน้า และเพิ่มความคิดเห็นหรือแก้ไขได้ เมื่องาน เสร็จสมบูรณ์ อาจารย์สามารถให้คะแนนและส่งคืน หลังจากที่อาจารย์ส่งงานคืนแล้ว นักศึกษาจะได้รับอีเมลแจ้งเตือน

## หน้าผลงานของนักศึกษา

หน้าผลงานของนักศึกษาจะแสดงผลสถานะการทำงานปัจจุบันของนักศึกษาสำหรับแต่ละงาน ตัวอย่างเช่น นักศึกษาที่ทำงานเสร็จแล้วจะทำเครื่องหมายที่งานว่าเสร็จสิ้น

ถ้าอาจารย์สร้างสำเนาของรายการในไดรฟ์ให้กับนักศึกษาแต่ละคน สำเนาจะปรากฏในหน้าผลงาน ของนักศึกษาเมื่อนักศึกษาเปิดหน้าดังกล่าว อาจารย์สามารถตรวจดูงานที่นักศึกษากำลังทำอยู่และให้ความคิดเห็นด้วย การแสดงความคิดเห็นหรือแก้ไขก่อนที่จะส่งงานเพื่อให้คะแนน ถ้าอาจารย์ไม่เห็นสำเนาหรือไฟล์แนบใต้ชื่อของ นักศึกษาถ้าอาจารย์ไม่เห็นสำเนาหรือไฟล์แยบใต้ชื่อของนักศึกษา แสดงว่านักศึกษาไม่ได้เปิดรายการไดรฟ์หรือแนบ ไฟล์ จึงไม่มีข้อมูลให้อาจารย์ตรวจดูในการค้นหานักศึกษา อาจารย์

## เข้าถึงงานของนักศึกษา

- 1. คลิก 🗐 และเลือกงาน (Work)
- 2. ให้เลือกงานที่อาจารย์ได้สั่งงานนักศึกษาไว้
- 3. โดยภายในหน้าของงานนั้นจะมีรายละเอียดดังต่อไปนี้

หมายเลข 1 : เสร็จแล้ว (Done) คือสถานะแสดงบอกว่านักศึกษาส่งงานเสร็จแล้วกี่คน

หมายเลข 2 : ยังไม่เสร็จ (Not Done) คือสถานะแสดงบอกว่านักศึกษาส่งงานยังไม่เสร็จกี่คน

หมายเลข 3แสดงสถานะการส่งงานรายบุคคล Done late คือส่งงานเสร็จแต่ช้า ช้าในที่นี้หมายถึงนักศึกษาก าลังท า การส่งการบ้านก่อนที่จะถึงเวลาก าหนดส่งงาน อาจจะก าลังอัพโหลดไฟล์หรือก าลังแนบ ไฟล์เป็นต้น

หมายเลข 4 : แสดงสถานะการส่งงานรายบุคคล Late คือไม่ส่งงาน

หมายเลข 5 : หากต้องการดูไฟล์หรือข้อมูลที่นักศึกษาส่งให้กดที่นี่ระบบจะนำท่านไปที่ Google Drive ที่เก็บงานของนักศึกษา

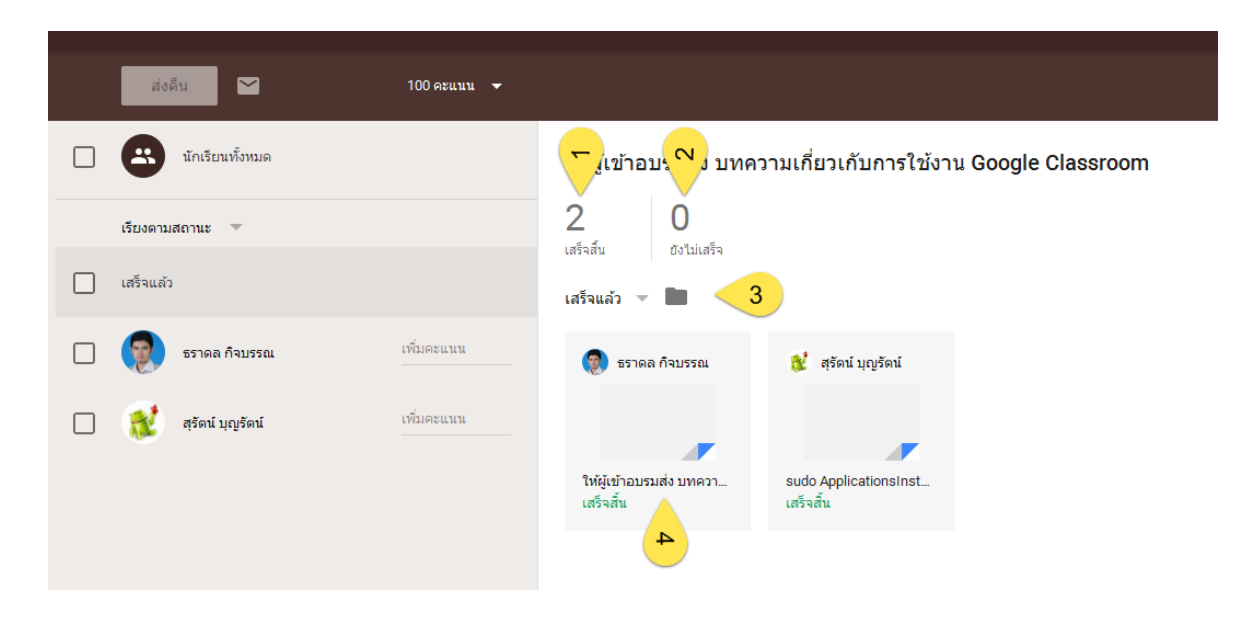

#### การให้ค<u>ะแนน</u>งาน

- 1. คลิก 🔲 และเลือกงาน (Work)
- 2. ให้เลือกงานที่อาจารย์ได้สั่งงานนักศึกษาไว้
- 3. โดยมีรายละเอียดดังต่อไปนี้
- หมายเลข 1 : ให้คลิกเลือกนักศึกษาที่ต้องการจะให้คะแนนและสนทนาด้วย
- หมายเลข 2 : สามารถใส่คะแนนที่นักศึกษาจะได้หลังจากส่งงานได้
- หมายเลข 3 : สามารถปรับคะแนนได้ว่างานนี้จะให้คะแนนเต็มเท่าใด
- หมายเลข 4 : สามารถสนทนากับนักศึกษาได้ เกี่ยวกับงานหรือข้อเสนอแนะปรับปรุง
- หมายเลข 5 : สามารถจะดูงานที่นักศึกษาส่งผ่านช่องทางนี้ได้เช่นกัน

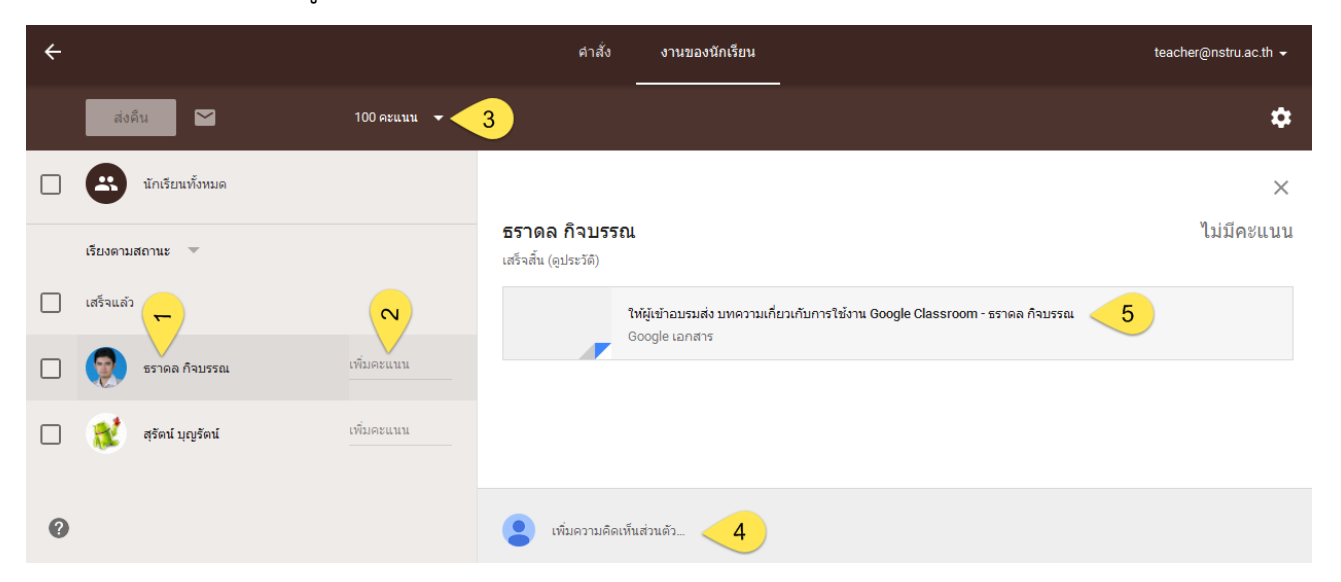

## การส่งงานคืนนักศึกษา

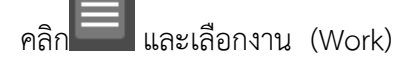

ให้เลือกงานที่อาจารย์ได้สั่งงานนักศึกษาไว้

- เลือกชื่อของนักศึกษาที่ตรวจงาน และใส่คะแนนให้เสร็จเรียบร้อยแล้ว
- 2. กดส่งคืน เพื่อส่งผลการตรวจและผลคะแนน คือให้นักศึกษา

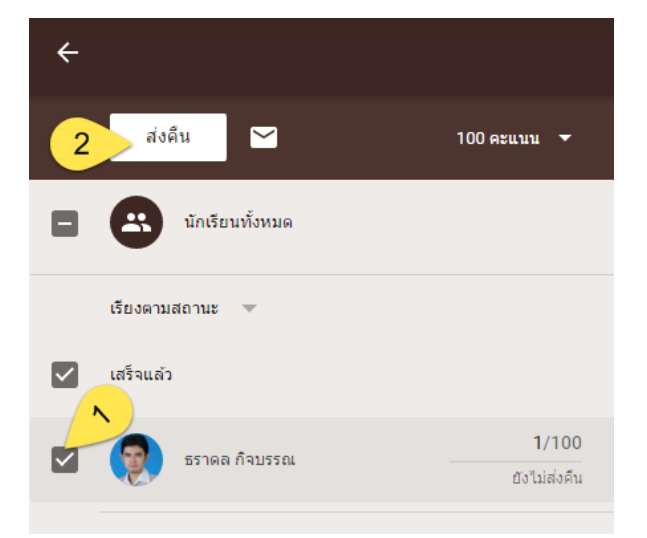

## การแก้ไขคะแนน

- 1. คลิก 🔲 และเลือกงาน (Work)
- 2. ให้เลือกงานที่อาจารย์ได้สั่งงานนักศึกษาไว้
- คลิกที่คะแนนที่เคยให้นักศึกษาไว้ดัง หมายเลข 1 และแก้ไข ตามที่ต้องการ หลังจากนั้นกดปุ่มส่งคืน (Return) นักศึกษา จะทราบคะแนนที่ถูกแก้ไข

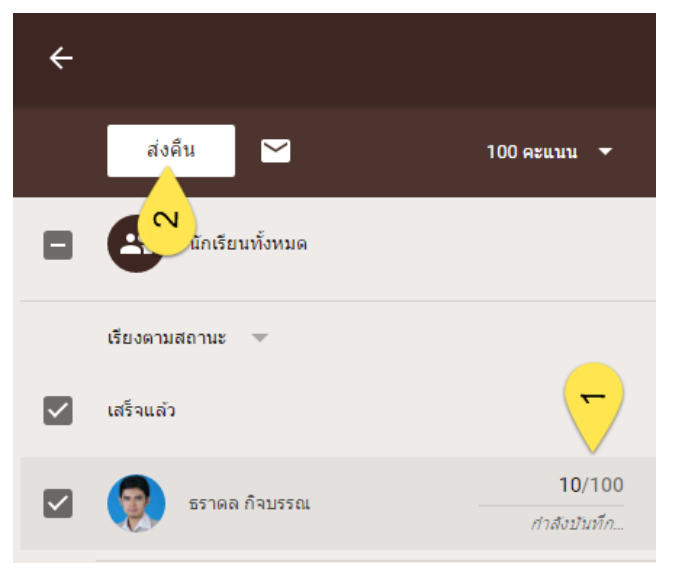

## ส่งออกคะแนนเป็นไฟล์ CSV

- 1. คลิก และเลือกงาน (Work)
- 2. ให้เลือกงานที่อาจารย์ต้องการดาวโหลดไฟล์ CSV
- 3. ที่ด้านบนของหน้างาน ให้คลิก ทางด้านขวามือและเลือกดาวโหลดเกรดเป็น CSV ดังรูป

| teacher@nstru.a                    | ac.th 👻                               |
|------------------------------------|---------------------------------------|
|                                    | *                                     |
| ศัดลอกคะแนนทั้งหมดไปที่ Google ชีต | ] [                                   |
| ดาวน์โหลดคะแนนทั้งหมดเป็น CSV      |                                       |
| ดาวน์โหลดคะแนนเหล่านี้เป็น CSV     |                                       |
| ราดล กจบรรณ                        | _                                     |
| Copy all grades to Google Sheets : | คัดลอดคะแนนทั้งหมดไปที่ Google Sheets |
| Download all grades as CSV : ดาวโห | เลดคะแนนทั้งหมดเป็น CSV               |
| Download these grades as CSV : ดาว | วโหลดคะแนนที่เลือกเป็น CSV            |

## การส่งอีเมลถึงนักศึกษา

- 1. คลิกเลือกชั้นที่มีนักศึกษาที่ต้องการจะส่งอีเมลอยู่ในชั้นนั้น
- 2. คลิกที่แท็บนักเรียน (Student) ดังหมายเลข 1
- เลือกนักเรียนที่ต้องการจะส่งอีเมลถึงและคลิกที่ เพื่อส่งอีเมล ดังหมายเลข 2 ระบบจะพาท่านไปที่ GMAIL เพื่อส่งอีเมลถึงนักศึกษาคนนั้นๆ

| 12                                                       | Google For Education 1939<br>teacher teacher (รักษา กิจมรรณ |                            |
|----------------------------------------------------------|-------------------------------------------------------------|----------------------------|
| รมัสของขึ้นเรียน                                         | สตรีม นักเรียน เกี่ยวกับ<br>                                |                            |
| tn0mc7m ❤<br>นักเรียนสามารถโพสต์และ ❤<br>แสดงความคิดเห็น | นักเรียน 🔻                                                  |                            |
|                                                          | <ul> <li>ธราดล กิจบรรณ</li> <li>สุรัตน์ บุญรัตน์</li> </ul> | :<br>2 ส่งอีเมลถึงนักเรียน |

## แอป Google Classroom สำหรับใช้งานบนมือถือและแท็บเล็ต

#### แอป Google Classroom สำหรับ Android

- 1. เปิด Google Play
- 2. ในช่องค้นหา ให้ค้นหาคำว่า Google Classroom
- 3. ดาวโหลดและติดตั้งเพื่อใช้งานได้ทั้นที

| •••                                                                                                    | GOOGIE Classroom 🔹<br>Google Inc. การศึกษา<br>ษ                                                                                                    | • นักพัฒนาชอฟต์แวร์ยอดน์<br>★★★★ 40,836 |
|----------------------------------------------------------------------------------------------------|----------------------------------------------------------------------------------------------------|-----------------------------------------|
|                                                                                                    | <ul> <li>คุณใบบอุปกรณไดๆ เลย</li> <li>(พี่</li> </ul>                                                                                                    | มเป็นสิ่งที่อยากได้ ดิดตั้ง             |
| Classes                                                                                                    |                                                                                                    | ▼⊿∎ ∞.00<br>rabola Graphing Workshe ←   |
| A CONTRACTOR                                                                                                    | and the second second se                                                                                                    | 6 4 8                                   |
| Social Studies<br>Period 2<br>George Rais                                                                                                    | E STREAM CLASSMATTES ABOU 5) $f(x) = -x^2$                                                                                                    | -2x+3                                   |
| Social Studies<br>Period 3<br>George Rass<br>Algebra 2<br>Period 6                                                                                     | Image: stream classmetts allow         5) $f(x) = -x^2$ Image: stream classmetts allow         5) $f(x) = -x^2$ Image: stream classmetts allow         5) $f(x) = -x^2$ Image: stream classmetts allow         5) $f(x) = -x^2$ Image: stream classmetts allow         5) $f(x) = -x^2$ Image: stream classmetts allow         5) $f(x) = -x^2$                                                                                                    | -2r+3                                   |
| Social Studies<br>Period 2<br>George Ress<br>Algebra 2<br>Period 6<br>Zech Yeekel                                                                      | Image: straw classmetts       About       5) $f(x) = -x^2$ Image: straw classmetts       Discussmetts       About         Image: straw classmetts       Discussmetts       About         Image: straw classmetts       Dimage: straw classmetts       Dimag                                                                                                    | -2r+3                                   |
| Social Studies<br>Period 2<br>George Res<br>Algebra 2<br>Period 6<br>Zach Yenkel<br>Perabolas workpheet                                                | $f(x) = -x^{2}$ $f(x) = -x^{2}$                                                                                                | -2r+3                                   |
| Social Studies<br>Period 2<br>George Res<br>Algebra 2<br>Period 6<br>Zech Yeekel<br>Purabolas workpheet.<br>Physical Education                         | StrikAM CLASSIMUTES ABOU      StrikAM CLASSIMUTES ABOU      StrikAM CLASSIMUTES ABOU      StrikAM CLASSIMUTES      Software      Date transmove      Parabolas worksheet      Dive transmove      Parabolas worksheet      Dive transmove      mon 1 attocheree      Instrume      Transmove      Transmove        |                                         |
| Social Studies<br>Period 3<br>George Res<br>Algebra 2<br>Period 6<br>Zech Yeekel<br>Purabilas workpheet<br>Physical Education<br>Period 4<br>Jeanna Tu | StrikAM CLASSAULTES ADD     S) f(x) = -x <sup>2</sup> Aug 2     UbdUBAVETTED     Des tancerore     Des tancerore     Des |                                         |

#### แอป Google Classroom สำหรับ iOS

- 1. เปิด App Store
- 2. ในช่องค้นหา ให้ค้นหาคำว่า Google Classroom
- 3. ดาวโหลดและติดตั้งเพื่อใช้งานได้ทันที

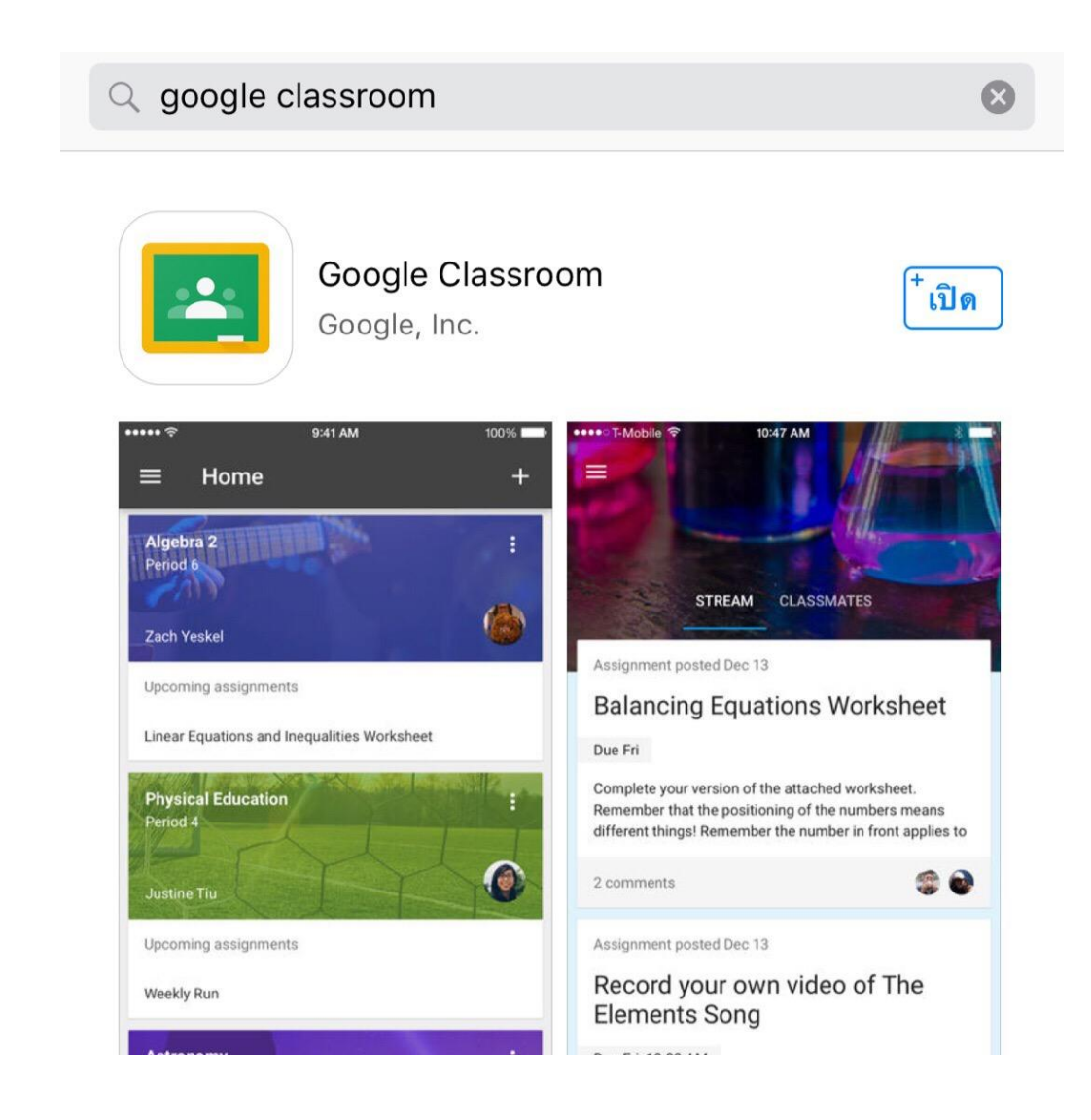